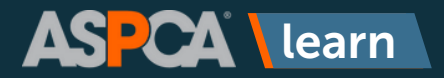

## **Password Reset**

If you don't remember your ASPCA Learn password, not to worry! Below are the instructions to recover it.

1

Go to https://learn.aspca.org/ and click the Forgot User Name or Password? link under the login button to begin the password recovery process.

| FR    | REE WATER<br>RR HORSES                         | • Disaster Re |
|-------|------------------------------------------------|---------------|
| ASPCA | ASPCA learn                                    |               |
|       | to access your online learning.                |               |
|       | Email Address<br>Password                      |               |
|       | Q                                              |               |
| 6     | LOGIN                                          | C Branches    |
|       | Forgot Username or Password?<br>Create Account | Y             |
| 1 A   | SCAN FOR<br>MOBILE APP                         |               |

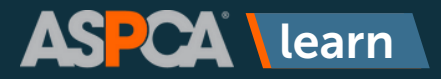

## **Password Reset**

| ASPCA Learn Notification: Password Reset                                                                                                    |                                                        |                 |                  |                       |                            |
|----------------------------------------------------------------------------------------------------|--------------------------------------------------------|-----------------|------------------|-----------------------|----------------------------|
| LA Learn at ASPCA<br>To Beth Molnar                                                                                                    |                                                        |                 | ⊕ ∽ Rep          | oly 🐇 Reply All       | → Forward<br>Thu 8/24/2023 |
| ASPCA learn                                                                                                    |                                                        |                 |                  |                       |                            |
|                                                                                                    |                                                        |                 |                  |                       |                            |
| Hello Beth,                                                                                                    |                                                        |                 |                  |                       |                            |
| Hello Beth,<br>Your password for ASPCA Learn has been reset. Please click on the following link to login https:/                                                                                                    | /litmosaspca.                                          | org/login.aspx? | oginkey=9c0b3578 | 3-420d-4515-b5        | db-2fa8a483                |
| Hello Beth,<br>Your password for ASPCA Learn has been reset. Please click on the following link to login https:/<br>If you did not request this reset, or if you need any further help logging in, please email learn@as | flitmos aspca<br>pca.org                               | org/login.aspx? | oginkey=9c0b3578 | 3-420d-4515-b5        | idb-2fa8a483               |
| Hello Beth,<br>Your password for ASPCA Learn has been reset. Please click on the following link to login https:/<br>If you did not request this reset, or if you need any further help logging in, please email tearn@as | <mark>ilitmos aspca.</mark><br>p <mark>ca.org</mark> . | org/login.aspx? | oginkey=9c0b3578 | <u>3-420d-4515-b5</u> | idb-2fa8a483               |

You'll be directed to your profile page where you can update your password. Click the **Continue** button.

| Hello, Beth                                                                                                    |                                   |  |  |  |
|----------------------------------------------------------------------------------------------------|-----------------------------------|--|--|--|
| 1. Confirm your name                                                                                              | I agree to the Terms & Conditions |  |  |  |
| Please make sure that we have your first and last names correct. First Name*                                      | Continue                          |  |  |  |
| Beth                                                                                                    |                                   |  |  |  |
| Les neme                                                                                                    |                                   |  |  |  |
| 2. Create a password                                                                                              |                                   |  |  |  |
| Next time you login you will use the following usemame and password                                               |                                   |  |  |  |
| Username                                                                                                    |                                   |  |  |  |
| Password*                                                                                                    |                                   |  |  |  |
| Passeord mut contain 1 upper case, 1 lower case, 1 number, 1 special character, 8 characters<br>Confirm password* |                                   |  |  |  |
| Cordim your password by entering it again Show Password                                                           |                                   |  |  |  |

3

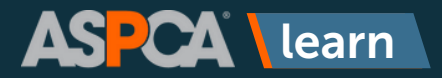

## **Profile Creation**

4

You will be brought to the homepage of ASPCA Learn. Click the **X** to close out of the welcome message and begin browsing.

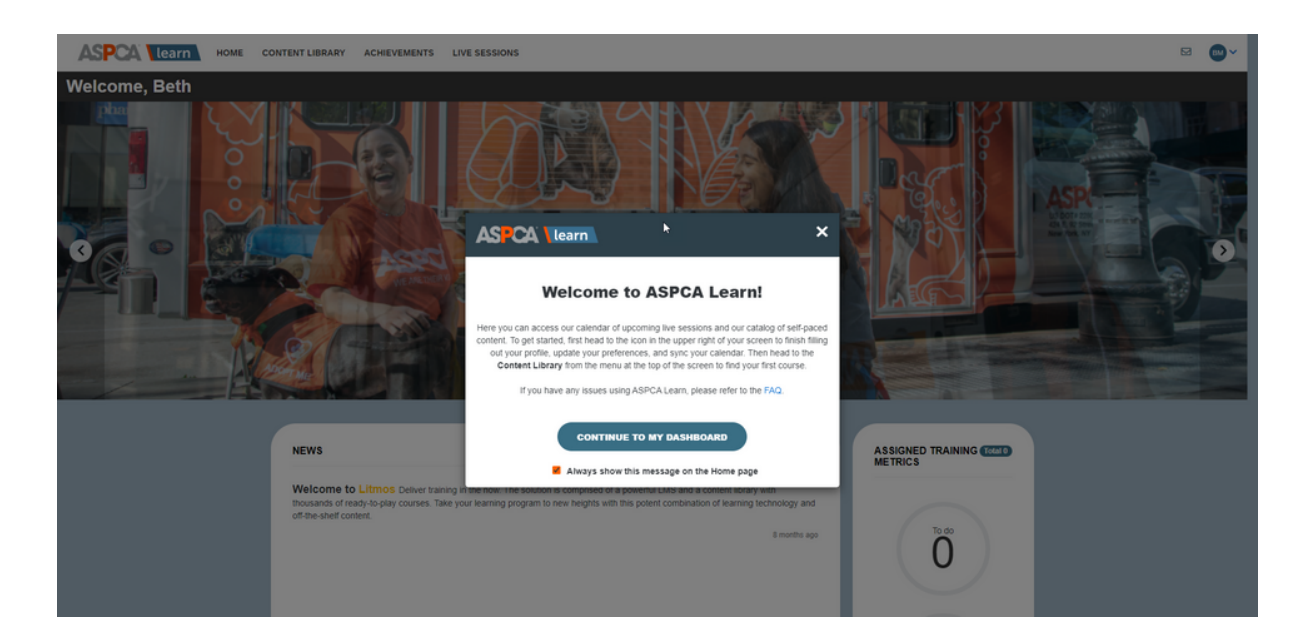

For questions or additional help, please reach out to learn@aspca.org.